## USB/Hard drive(DVD)

How to backup or transfer song library from an existing USB hard drive to a new USB hard drive.

How to backup/transfer existing song library from an external hard drive to a new external hard drive (instruction is only intended for CAVS USB players such as 105G USB, 205G USB and IPS-11G)

 Be use that the new external hard drive is <u>LATE2 formation</u> and compatible with your CAVS USB player. Refer to "<u>tow to check hard drive compatibility</u>.
Connect both external hard drives to your PC.

3. Navigue to the original external hard drive COPY folder that contains \_songs folder and other files. For example, suppose there is folder called Kanake which contains \_songs folder, Kanake folder must be selected and copied.

4. Move to the new external hard drive and PASTE.

5. Once completed, disconnect original hard drive and go to Start, All Programs, CAVS, MCG Manager and run INX Maker.

6. From INX Maker, click on Browse under Read File and select song list text file (usually named juke zxt) in the new external hard drive. Text file should be located at the same level as\_songs folder.

7. Check on "write file in the same folder."

8. Click on Convert.

Done! The new external hard drive is now ready to be used.

Unique solution ID: #1159 Author: Sales Dept. Last update: 2009-10-09 01:38